## How to use Image Service URLs in ArcPro

- 1. Select a LF 200 Image Service URL from <a href="https://lfps.usgs.gov/arcgis/rest/services/Landfire\_LF200">https://lfps.usgs.gov/arcgis/rest/services/Landfire\_LF200</a>
  - a. Right click on any of the URLs to Copy Link
- 2. Start ArcGIS Pro (ArcPro)
- 3. Start a "Map"
- 4. Click on Add Data (plus sign)

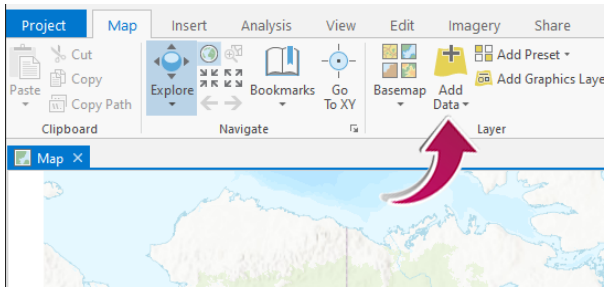

## 5. Select Data From Path

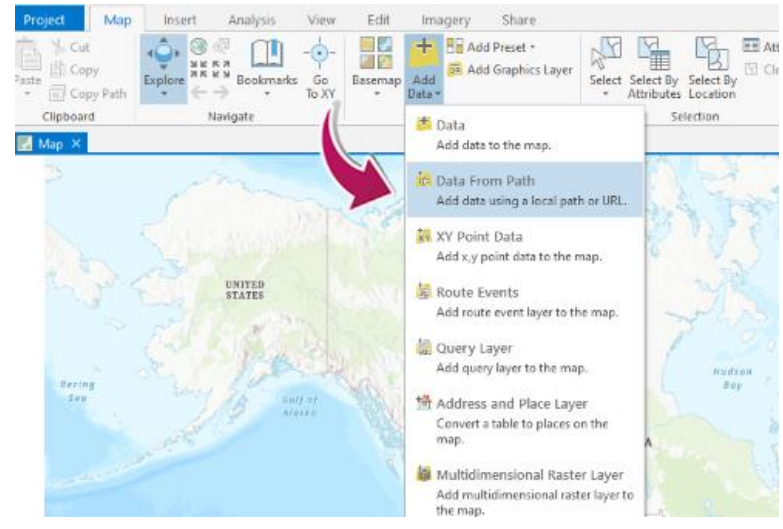

6. Copy the Image Service URL link from Step 1 into the "Path" text box

| Add Data From Path                                                                 |        |  |  |  |  |  |  |  |  |
|------------------------------------------------------------------------------------|--------|--|--|--|--|--|--|--|--|
| d data using a path for a service URL, portal item, data file, or catalog path.    |        |  |  |  |  |  |  |  |  |
| Path                                                                               |        |  |  |  |  |  |  |  |  |
| https://lfps.usgs.gov/arcgis/rest/services/Landfire_LF200/AK_200CBD_20/ImageServer |        |  |  |  |  |  |  |  |  |
| Service type                                                                       |        |  |  |  |  |  |  |  |  |
| An ArcGIS Server Web Service                                                       |        |  |  |  |  |  |  |  |  |
| > Custom request parameters 1                                                      |        |  |  |  |  |  |  |  |  |
| Learn more about adding data from paths Add                                        | Cancel |  |  |  |  |  |  |  |  |
|                                                                                    |        |  |  |  |  |  |  |  |  |

## Current Version: 10.61 View Footprints In: ArcGIS Online Map Viewer Services: Landfire\_LF200/AK\_200CBD\_20 (ImageServer) Landfire\_LF200/AK\_2000 Open Link in New Tab Landfire LE200/AK 2000 Landfire\_LF200/AK\_2000 Open Link in New Window Landfire\_LF200/AK\_2000 Open Link in New Private Window Landfire LF200/AK 200E Landfire\_LF200/AK\_200E Bookmark Link.. Landfire LF200/AK 200E Landfire\_LF200/AK\_200F Save Lin<u>k</u> As... Landfire\_LF200/AK\_200F Save Link to Pocket Landfire LF200/AK 200F Landfire LF200/AK 200F Copy Link Landfire\_LF200/AK\_2008 Landfire LF200/AK 200F Search Google for "Landfire LF200/..." Landfire LF200/AK 200M Inspect Accessibility Properties Landfire\_LF200/AK\_DIST Landfire\_LF200/AK\_DIST Inspect (Q) Landfire\_LF200/AK\_FDIS Landfire LF200/AK HDIS \infty WAVE this page Landfire\_LF200/HI\_200B

Folder: Landfire\_LF200

- Landfire LF200/HI\_200CBD\_20 (ImageServer)
  Landfire LF200/HI\_200CBH\_20 (ImageServer)
- Landfire\_LF200/HI\_200CBH\_20 (ImageServer)
- Landfire\_LF200/HI\_200CH\_20 (ImageServer)

## 7. Click "Add"

8. There will now be an "Image Service Layer" tab in your ArcPro project.

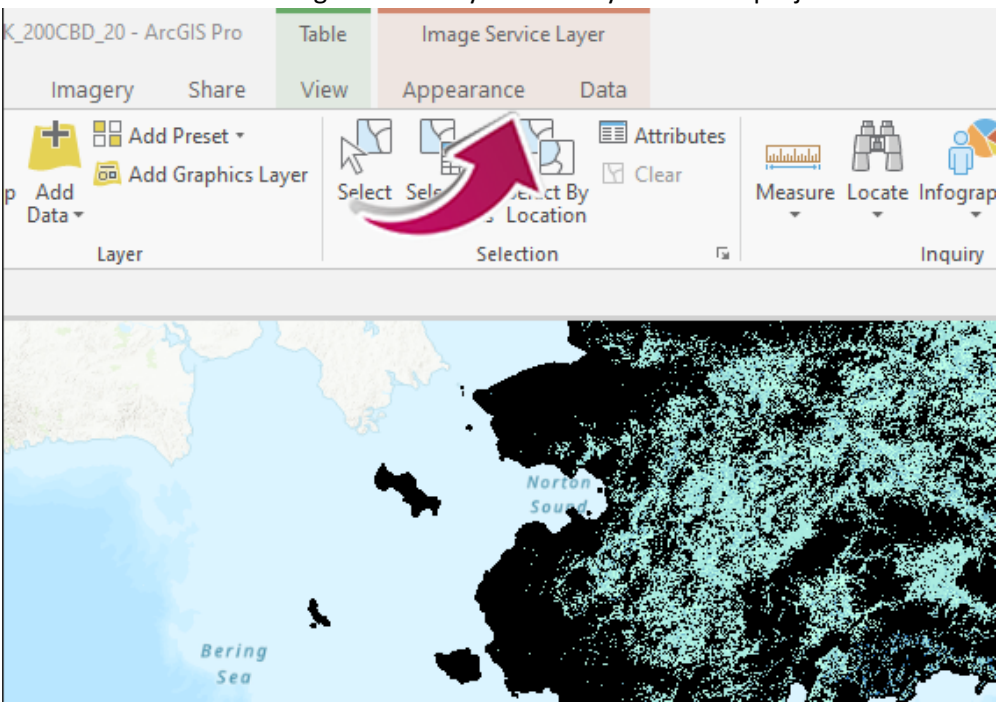

9. If you want to view the **Symbology**, select the "Appearance" and Symbology icon.

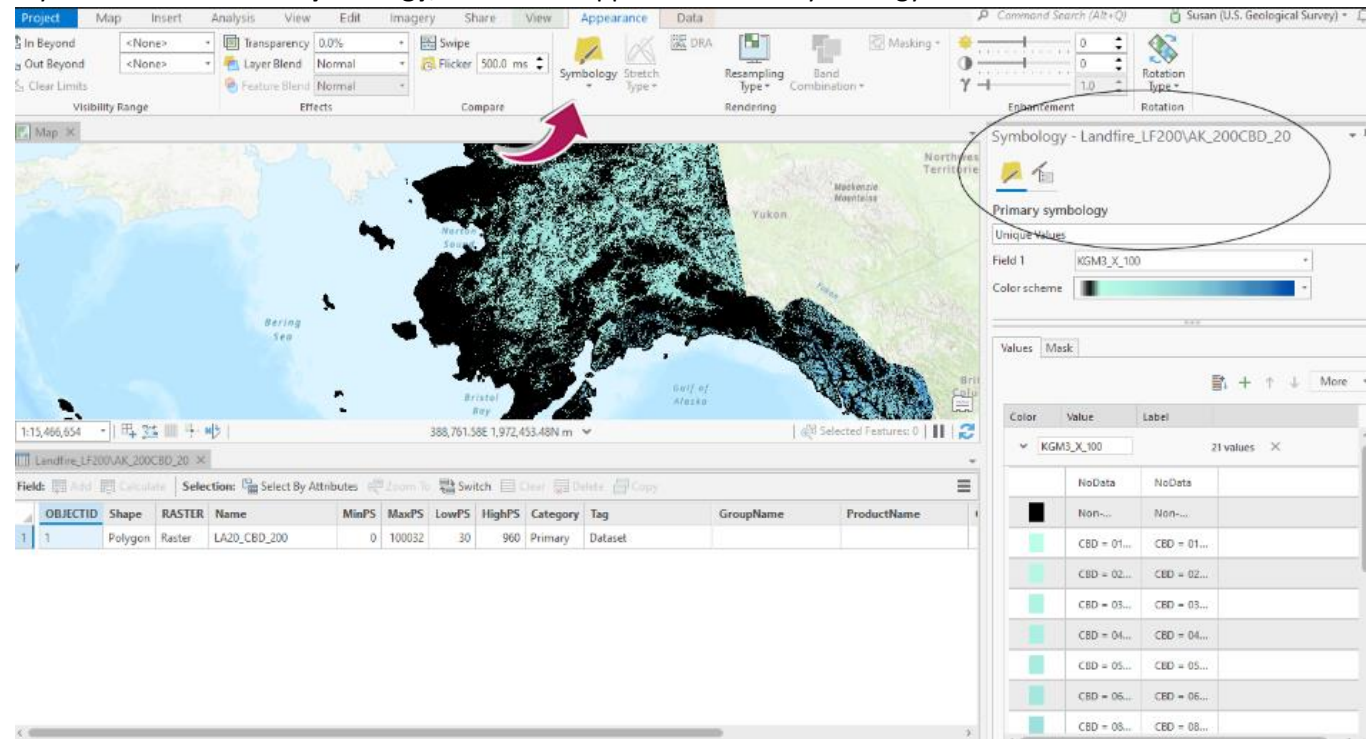

10. If you want to view the attribute table, select the Data tab and then select the "Attribute Table" icon

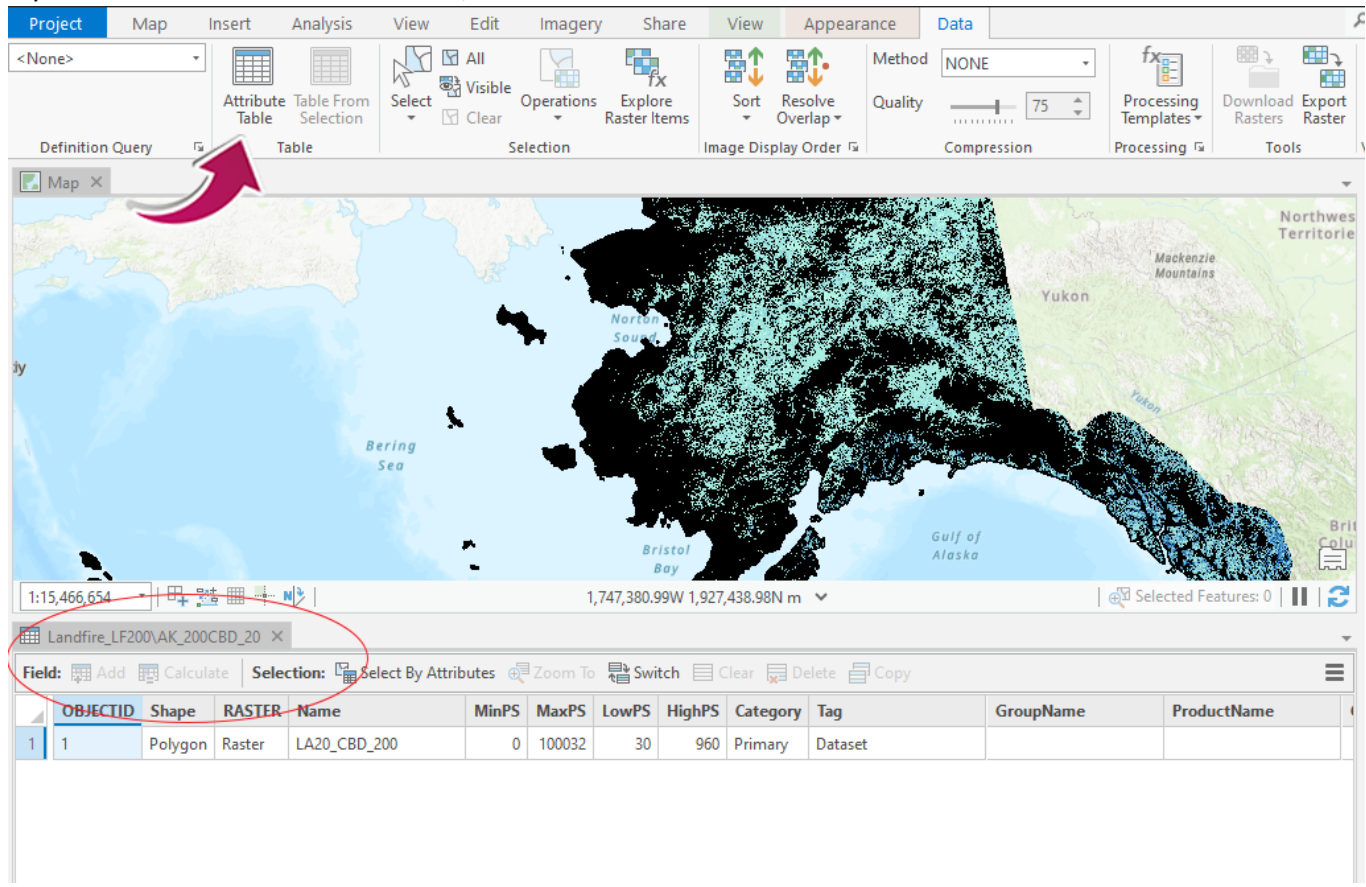

11. To "Identify" unique values per pixel, **click on the map**, and a pop-up screen will appear to show you the identifying information for that pixel.

|                                                           |       |        |           | a de la companya de la companya de |             |   | Pop-up<br>Landfire_LF200/AK_200C<br>LA20_CBD_200 | BD_20 (1)             | Symbology - Landfire_LF200 |
|-----------------------------------------------------------|-------|--------|-----------|----------------------------------------------------------------------------------------------------|-------------|---|--------------------------------------------------|-----------------------|----------------------------|
|                                                           |       |        | 2 20-**   |                                                                                                    |             | L | andfire_LF200\AK_200                             | CBD_20 - LA20_CBD_200 |                            |
|                                                           |       |        | 170,487.0 | 2W 1,481,                                                                                                    | 215.86N m 🚿 |   | Service Pixel Value                              | 5                     |                            |
|                                                           |       |        |           |                                                                                                    |             | L | UniqueValue Pixel Value                          | 5                     |                            |
| : 🖫 Select By Attributes 🕮 Zoom To 📑 Switch 🗐 Clear 🚍 Del |       |        |           |                                                                                                    |             |   | Count                                            | 206898654             |                            |
| ne                                                        | MinPS | MaxPS  | LowPS     | HighPS                                                                                                    | Category    |   | KGM3_X_100                                       | CBD = 05 kg/m^3 X 100 |                            |
| 0 CBD 200                                                 | 0     | 100032 | 30        | 960                                                                                                    | Primary     | Ŀ | KGM3                                             | CBD = 0.05 kg/m^3     |                            |
| 0_000_000                                                 |       | 100052 |           | 500                                                                                                    |             | Ł | R                                                | 169                   |                            |
|                                                           |       |        |           |                                                                                                    |             | L | G                                                | 236                   |                            |
|                                                           |       |        |           |                                                                                                    |             | L | В                                                | 225                   |                            |
|                                                           |       |        |           |                                                                                                    |             |   | RED                                              | 0.662745              |                            |
|                                                           |       |        |           |                                                                                                    |             | L | GREEN                                            | 0.92549               |                            |
|                                                           |       |        |           |                                                                                                    |             | L | BLUE                                             | 0.882353              |                            |
|                                                           |       |        |           |                                                                                                    |             | L | OBJECTID                                         | 1                     |                            |
|                                                           |       |        |           |                                                                                                    |             |   | Name                                             | LA20_CBD_200          |                            |
|                                                           |       |        |           |                                                                                                    | _           |   | MinPS                                            | 0                     |                            |
|                                                           |       |        |           |                                                                                                    |             |   | MaxPS                                            | 100032                |                            |
|                                                           |       |        |           |                                                                                                    | _           | 1 | LowPS                                            | 30                    |                            |
|                                                           |       |        |           |                                                                                                    |             |   | HighPS                                           | 960                   |                            |
|                                                           |       |        |           |                                                                                                    |             | E |                                                  |                       |                            |